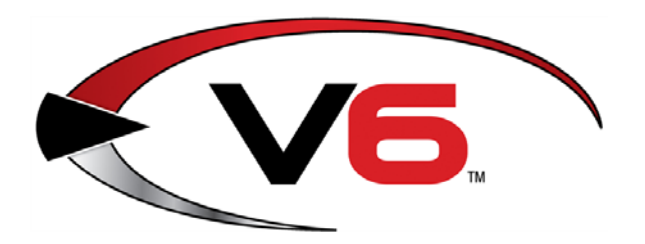

# End of Year Process Guide for the RTG<sup>®</sup> V6 System Software

November 2014

The Retail Technology Group (RTG) recommends completing the procedures in this guide as part of the End of Year (EOY) process. To determine if these or other procedures are necessary for a specific enterprise, consult with an accountant or other professional.

940 Industrial Drive, Suite 107 Sauk Rapids, MN 56379 1-800-547-7120 All rights reserved

### Notices

Copyright © 2014 RTG Holdings Group 940 Industrial Drive, Suite 107 Sauk Rapids, MN 56379 1-800-547-7120 All rights reserved.

#### General

No part of this document may be reproduced, distributed, performed, displayed, or used to prepare a derivative work without the prior and express written consent of Retail Technology Group ("RTG"). The software described in this document is furnished under a license agreement and may be used only in accordance with the terms and conditions of the license agreement. Information in this document is subject to change without notice, and RTG assumes no responsibility for errors.

#### **Trademarks and Credits**

RTG, AXIS, AXIS Retail Management System (AXIS RMS), AXIS Data Center, AXIS Register, and AXIS E4473 are trademarks of RTG and shall not be used without the express written permission of RTG.

Other trademarks, such as QuickBooks, are not being used as a trademark herein and are the property of the respective owners.

#### Legal Counsel

This program, printed documentation, and documents should not be used as a substitute for professional advice in specific situations. The procedures, images, and examples in this document are for illustrative purposes only and may not be applicable in your setting due to differences in preference, settings, and/or state and local regulations.

The following notice is required by law:

RTG products and services are not a substitute for the advice of an Attorney. You are encouraged to seek the advice of your own attorney concerning the use and legality of this program, documentation, and forms.

#### **Publication Information**

End of Year Process Guide for the RTG<sup>®</sup> V6 System Software November 2014

# Contents

| Prepare for End of Year Procedures4                                                                                                    |  |
|----------------------------------------------------------------------------------------------------|--|
| Manually Back Up the System5                                                                                                    |  |
| Run End of Month Reports7Accounts Receivable Reconciliation Report8Class Sales Report9Manufacturer Report10Vendor Purchase Report11Item MTD Report12QOH Report13Gift Certificate Report14Monthly Tax Totals Report15 |  |
| Save a Report to a File16                                                                                                    |  |
| Reset Month-End Totals18                                                                                                    |  |
| Reset A/R Statements                                                                                                    |  |
| Run the A/R Statements Report21                                                                                                    |  |
| Run End of Year Reports22Class History Report23Item PTD/YTD/PY Reports24                                                                                                    |  |
| Reset Year-End Totals                                                                                                    |  |
| Purge Unneeded Data27                                                                                                    |  |
| Delete Inactive Items                                                                                                    |  |

# Prepare for End of Year Procedures

RTG recommends completing the following procedures as part of the EOY process.

- 1. Before starting EOM procedures, exit the FOM and IMS on the server and all workstations.
- 2. Complete the following EOY procedures on the server computer.
  - Manually Back Up the System
  - Run End of Month Reports
    - If EOM reports were already run for the month, these reports do not need to be run again.
  - <u>Reset Month-End Totals</u>
  - <u>Reset A/R Statements</u>
  - Run the A/R Statements Report
  - Manually Back Up the System (again)
  - Run End of Year Reports
  - <u>Reset Year-End Totals</u>
  - Purge Unneeded Data (optional)
  - <u>Delete Inactive Items</u> (optional)
- 3. During the EOY procedures:
  - The FOM should remain off until EOY reports and EOY resets are completed.
  - All workstations should remain out of the IMS until all procedures are completed.
  - Sales Orders and Receiving of Inventory should not be performed until the EOY resets are completed.
  - Registers can ring up sales, but they will be offline and unable to recall special orders or layaways until EOM resets are completed and the FOM is reconnected.

For questions regarding any of these procedures, please contact RTG Support at 800-547-7120.

# Manually Back Up the System

Complete the following procedure to perform a manual backup of the system.

A manual backup is recommended even if a third-party backup service (e.g., DataSafe) is in use.

1. Insert a portable USB drive in a USB port.

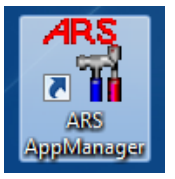

2. Click the **ARS AppManager** icon on the desktop to display the **ARS Application Manager** window.

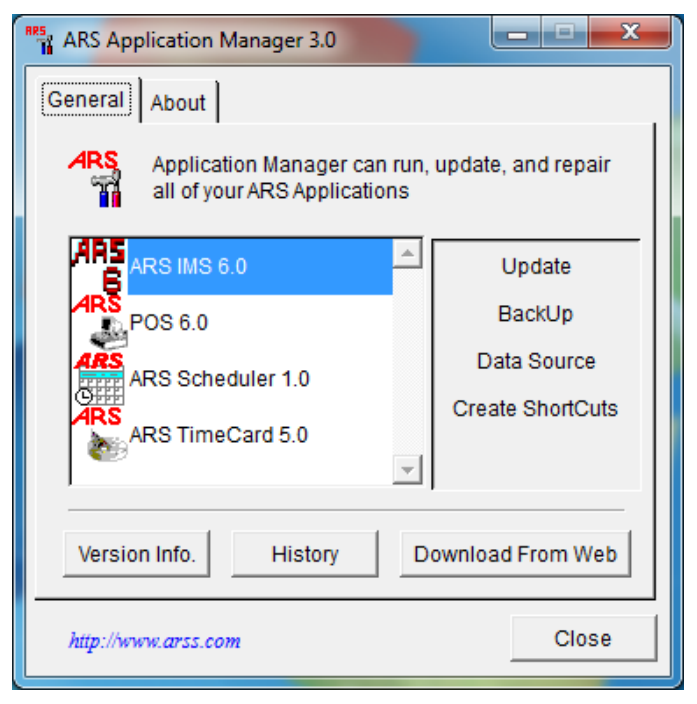

- 3. Select the **ARS IMS 6.0** option.
- 4. Click the **BackUp** button to display a **Save As** window.

| RF5, Save As                                  | ×                 |
|-----------------------------------------------|-------------------|
| Save in: 📕 Computer 💌 🗲 🛍 👔                   | *                 |
| DVD Drive (D:)                                | ^                 |
| Removable Disk (F:)<br>51.7 MB free of 124 MB | Ξ                 |
| Network Location (4)                          |                   |
| Backup To: ms6.backup                         | <u>S</u> ave      |
| Save as type: File                            | Cancel            |
|                                               | <u>H</u> elp      |
|                                               | <u>C</u> ode Page |
|                                               |                   |

- 5. Navigate to and click the portable USB drive (**Removable Disk**).
- 6. Enter a distinctive name for the backup file in the **Backup To** field.
  - To avoid overwriting files, give the file a unique name (e.g., 2013\_December\_ims6.backup) rather than the default (im6.backup) name.
- 7. Click the **Save** button to display the **Progress** window.

| Progress                                      |  |
|-----------------------------------------------|--|
| Backing Up<br>Backing up current installation |  |
|                                               |  |

8. When the **Progress** window closes to indicate the backup procedure is complete, remove the USB drive and place it in a secure, preferably off-site location.

# Run End of Month Reports

RTG recommends running, printing, and saving each of the following reports as part of EOM procedures:

► Be sure to consult with an accountant to determine what specific information and reports are required for End of Month procedures. Produce other reports as needed.

- <u>Accounts Receivable Reconciliation Report</u>
- <u>Class Sales Report</u>
- Manufacturer Report
- Vendor Purchase Report
- Item MTD Report
- QOH Report
- Gift Certificate Report
- Monthly Tax Totals Report

Reports should be printed as needed for hardcopy distribution and saved in an electronic file for future retrieval. Refer to the <u>Save a Report to a File</u> procedure for more information.

#### Accounts Receivable Reconciliation Report

The Accounts Receivable Reconciliation Report provides individual account activity and is used to verify customer balances prior to printing statements and the A/R Reset.

► This report needs to be verified prior to completing an <u>A/R Reset</u>.

- 1. Select **Reports > Accounts Receivable** from the menu bar.
- 2. Click the **AR Reconciliation** report to select it.
- 3. Click the **Next** button to display the **Output Options** window.
- 4. Complete the following procedures as needed:
  - Click the **Preview** button to preview the report.
  - Click the **Print** button to print the report.
  - Complete the Save a Report to a File procedure to save the report to a file.

### **Class Sales Report**

The Class Sales Report provides a monthly history of Sales, Cost of Goods Sold per Department, Markdowns, etc.

- 1. Select **Reports > Department/Class** from the menu bar.
- 2. Click the **Class Sales** report to select it.
- 3. Click the **Next** button to display the **Filter Records** window.
- 4. Do not select filters.
- 5. Click the **Next** button to display the **Sort Records** window.
- 6. Select **Department Description** from the **Primary sort** drop-down field.
- 7. Select **Class Description** from the **Secondary sort** drop-down field.
- 8. Click the **Next** button to display the **Output Options** window.
- 9. Complete the following procedures as needed:
  - Click the **Preview** button to preview the report.
  - Click the **Print** button to print the report.
  - Complete the <u>Save a Report to a File</u> procedure to save the report to a file.

#### Manufacturer Report

The Manufacturer Report displays purchases and co-op percentages for manufacturers that have been assigned to items in the system.

- 1. Select **Reports > Vendor/Xref/Mfg** from the menu bar.
- 2. Click the Manufacturer report to select it.
- 3. Click the **Next** button to display the **Filter Records** window.
- 4. Do not select filters.
- 5. Click the **Next** button to display the **Sort Records** window.
- 6. Select **Manufacturer** from the **Primary sort** drop-down field.
- 7. Click the **Next** button to display the **Output Options** window.
- 8. Complete the following procedures as needed:
  - Click the **Preview** button to preview the report.
  - Click the **Print** button to print the report.
  - Complete the <u>Save a Report to a File</u> procedure to save the report to a file.

#### **Vendor Purchase Report**

The Vendor Purchase Report lists total purchase activity for each vendor.

- 1. Select **Reports > Vendor/Xref/Mfg** from the menu bar.
- 2. Click the Vendor Purchase report to select it.
- 3. Click the **Next** button to display the **Filter Records** window.
- 4. Do not select filters.
- 5. Click the **Next** button to display the **Sort Records** window.
- 6. Select **Vendor** from the **Primary sort** drop-down field.
- 7. Click the **Next** button to display the **Output Options** window.
- 8. Complete the following procedures as needed:
  - Click the **Preview** button to preview the report.
  - Click the **Print** button to print the report.
  - Complete the <u>Save a Report to a File</u> procedure to save the report to a file.

#### **Item MTD Report**

The Item MTD Report lists sales for Month to Date.

- 1. Select **Reports > Item** from the menu bar.
- 2. Click the **Item MtD** report to select it.
- 3. Click the **Next** button to display the **Filter Records** window.
- 4. Do not select filters.
- 5. Click the **Next** button to display the **Sort Records** window.
- 6. Select **Department Description** from the **Primary sort** drop-down field.
- 7. Select **Class Description** from the **Secondary sort** drop-down field.
- 8. Click the **Next** button to display the **Output Options** window.
- 9. Complete the following procedures as needed:
  - Click the **Preview** button to preview the report.
  - Click the **Print** button to print the report.
  - Complete the <u>Save a Report to a File</u> procedure to save the report to a file.

### **QOH Report**

The Quantity On Hand Report reflects the quantity on hand in number of units and the dollar value for items.

- 1. Select **Reports > Item** from the menu bar.
- 2. Click the **Quantity on Hand** report to select it.
- 3. Click the **Next** button to display the **Filter Records** window.
- 4. Do not select filters.
- 5. Click the **Next** button to display the **Sort Records** window.
- 6. Complete one of the following procedures:
  - To run a complete report,
    - 1. Do not select sort options.
    - 2. Click the **Next** button to display the **Output Options** window.
  - To run a complete report sorted by Item,
    - 1. Select **Department Description** from the **Primary sort** drop-down field.
    - 2. Select **Class Description** from the **Secondary sort** drop-down field.
    - 3. Select Item Number from the Tertiary sort drop-down field.
    - 4. Click the **Next** button to display the **Output Options** window.
  - To run a one-line report,
    - 1. Do not select sort options.
    - 2. Click the **Next** button to display the **Output Options** window.
    - 3. Check the **Totals Only** check box on the **Output Options** window.
  - To run a one-line report sorted by Department,
    - 1. Select **Department Description** from the **Primary sort** drop-down field.
    - 2. Click the **Next** button to display the **Output Options** window.
    - 3. Check the **Totals Only** check box on the **Output Options** window.
- 7. Complete the following procedures as needed:
  - Click the **Preview** button to preview the report.
  - Click the **Print** button to print the report.
  - Complete the <u>Save a Report to a File</u> procedure to save the report to a file.

### **Gift Certificate Report**

The Gift Certificate Report shows the outstanding balances on Gift Certificates.

- 1. Select **Reports > Gift** from the menu bar.
- 2. Click the **Gift** report to select it.
- 3. Click the **Next** button to display the **Filter Records** window.
- 4. Do not select filters.
- 5. Click the **Next** button to display the **Sort Records** window.
- 6. Select **Gift Number** from the **Primary sort** drop-down field.
- 7. Click the **Next** button to display the **Output Options** window.
- 8. Complete the following procedures as needed:
  - Click the **Preview** button to preview the report.
  - Click the **Print** button to print the report.
  - Complete the <u>Save a Report to a File</u> procedure to save the report to a file.

#### **Monthly Tax Totals Report**

The Monthly Tax Totals Report provides sales tax information for the month.

- 1. Select **Reports > Tax** from the menu bar.
- 2. Click the **Monthly Tax Totals** report to select it.
- 3. Click the **Next** button to display the **Filter Records** window.
- 4. Do not select filters.
- 5. Click the **Next** button to display the **Output Options** window.
- 6. Complete the following procedures as needed:
  - Click the **Preview** button to preview the report.
  - Click the **Print** button to print the report.
  - Complete the <u>Save a Report to a File</u> procedure to save the report to a file.

# Save a Report to a File

Complete the following procedure to save a report to a file:

1. Click the **Reports** button in the menu bar to display a drop-down menu of report options.

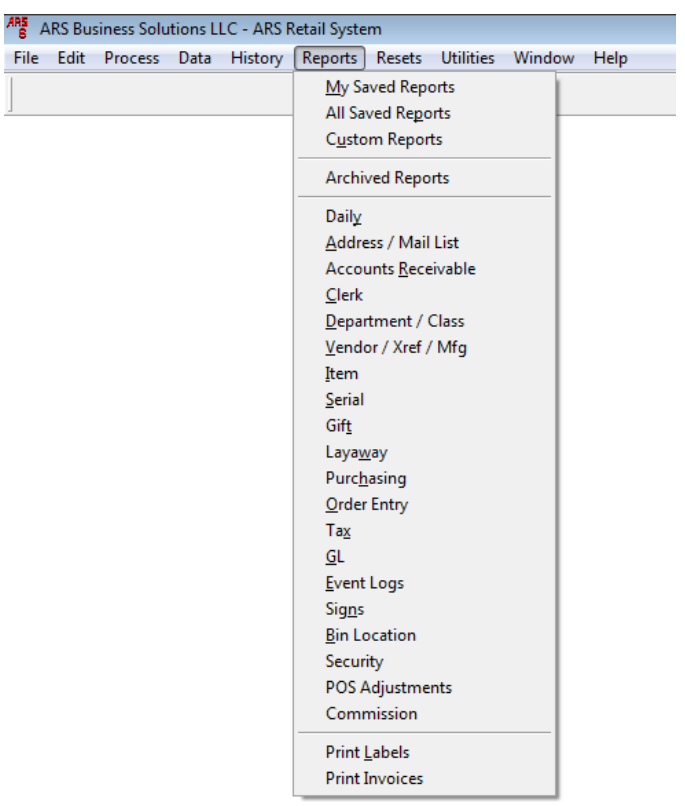

- 2. Click a report option in the drop-down menu to display the **Report Wizard** window.
- 3. Select the desired report and filter/sort records as needed to display the **Output Options** window.

| 🏽 Report Wizard - Class Sales                                                                                                    |
|----------------------------------------------------------------------------------------------------|
| Step 4 - Output options         Step 4 - Output options         Output to:         Printer         File         Display file         Select the output options for the report.         Select the cutput options for the report.         Output to:         Portrait         © Landscape         Totals Only         Coptes         Archive |
| Help Preview Process <back next=""> Close</back>                                                                                                    |

4. In the **Output to** section, click the **File** option (radio button) to select it.

- 5. Click the **File** button to display an **Output to file** window.
- 6. Navigate to the desired location.
  - To ensure easy access to EOM and EOY Reports in the future, set up a folder specifically for these reports on a USB drive, on the desktop, or in a dedicated directory (but <u>NOT</u> within the IMS directory).
- 7. Enter a distinctive name for the report file in the **Output** field.
- 8. Select the desired file format from the **Files of type** drop-down field.

► The PDF format is the most readable format.

- 9. Click the **Open** button to close the **Output to file** window.
- 10. Click the **Process** button
  - When output is sent to a file instead of the printer, the Process button replaces the Print button.

# **Reset Month-End Totals**

After running all necessary EOM reports, complete the following procedure to reset month-end totals:

Do not perform a reset unless all required EOM reports have been printed and saved.

1. Click the **Resets** button in the menu bar to display a drop-down menu of reset options.

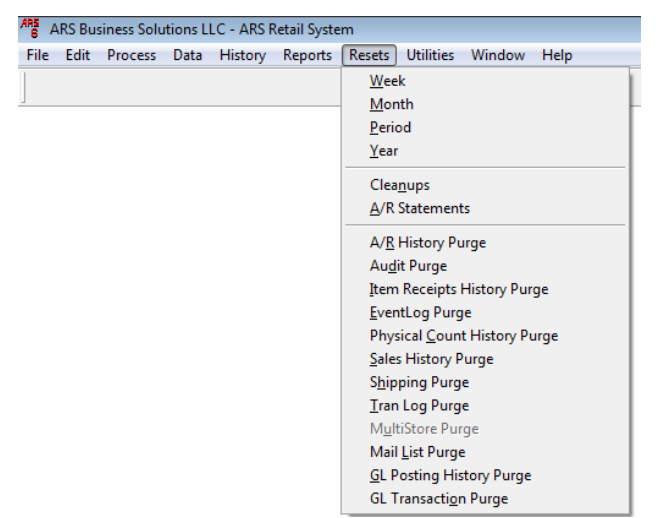

2. Click the **Month** option in the drop-down menu to display the **Reset Month** window.

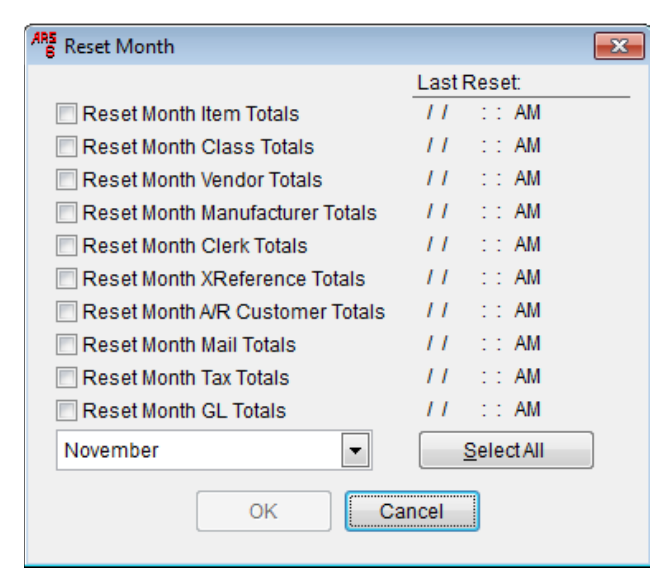

- 3. Select the appropriate month from the drop-down field.
- 4. Click the Select All button to select all the reset options.
- 5. Click the **OK** button to display an informational window.

- The window indicates which resets succeeded and which, if any, failed. If any resets failed, correct the problem and repeat the reset procedure but <u>only</u> for the reports that failed. (A reset failure is typically caused by the FOM running or the presence of another user in the system during the reset procedure.)
- 6. Click the **OK** button to close the window.

### Reset A/R Statements

After verifying the <u>Accounts Reconciliation Report</u>, complete the following procedure to reset the A/R Statements.

► Do not perform a reset unless the Accounts Reconciliation Report has been verified.

1. Click the **Resets** button in the menu bar to display a drop-down menu of reset options.

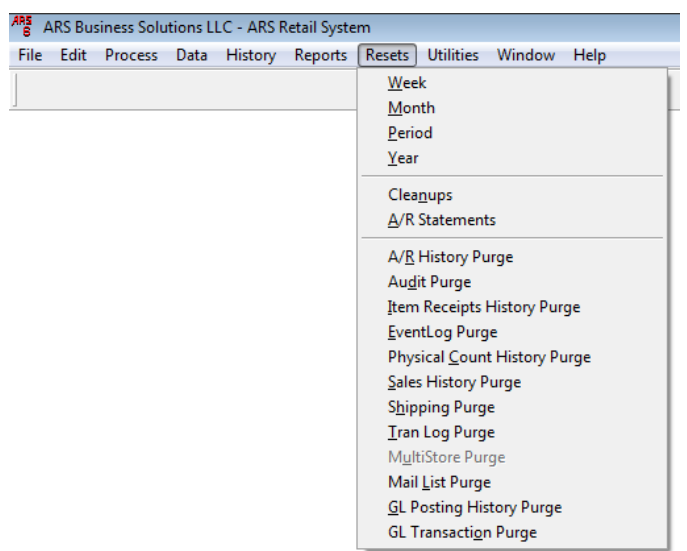

2. Click the A/R Statements option in the drop-down menu to display the Reset A/R Statements window.

| Reset A/R Statements         |             | × |
|------------------------------|-------------|---|
|                              | Last Reset: |   |
| Reset A/R Monthly Statements | // ::AM     |   |
| ОК                           | ancel       |   |

- 3. Check the **Reset A/R Monthly Statements** check box.
- 4. Click the **OK** button to display an informational window.
  - The window indicates which resets succeeded and which, if any, failed. If any resets failed, correct the problem and repeat the reset procedure. (A reset failure is typically caused by entries in the A/R Receipts Posting that have not been updated. Select Process > AR Receipts Posting from the menu bar to view entries.)
- 5. Click the **OK** button to close the window.

# Run the A/R Statements Report

RTG recommends running, printing, and saving the A/R Statements Report after resetting A/R Statements as part of EOM procedures:

This report should be printed as needed for hardcopy distribution and saved in an electronic file for future retrieval. Refer to the <u>Save a Report to a File</u> procedure for more information.

- 1. Select **Reports > Accounts Receivable** from the menu bar.
- 2. Click the **AR Statements** report to select it.
- 3. Click the **Next** button to display the **Filter Records** window.
- 4. Do not select filters.
- 5. Click the **Next** button to display the **Sort Records** window.
- 6. Do not select filters.
- 7. Click the **Next** button to display the **Output Options** window.
- 8. Complete the following procedures as needed:
  - Click the **Preview** button to preview the report.
  - Click the **Print** button to print the report.
  - Complete the <u>Save a Report to a File</u> procedure to save the report to a file.

# Run End of Year Reports

Manually Back Up the System before completing this procedure.

RTG recommends running, printing, and saving each of the following reports as part of EOY procedures:

- Be sure to consult with an accountant to determine what specific information and reports are required for End of Year procedures. Produce other reports as needed.
  - Class History Report
  - Item PTD/YTD/PY Reports

The following reports are also part of EOY procedures, but if they were produced as part of the <u>End of Month Reports</u>, they do not need to be reproduced at this time:

- <u>Class Sales Report</u>
- Manufacturer Report
- Vendor Purchase Report
- Item MTD Report
- QOH Report
- Gift Certificate Report

Reports should be printed as needed for hardcopy distribution and saved in an electronic file for future retrieval. Refer to the <u>Save a Report to a File</u> procedure for more information.

## **Class History Report**

The Class History Report provides a 12-month account of each class in the store and a monthly history of Sales, Cost of Goods Sold per Department, Markdowns, etc.

- 1. Select **Reports > Department/Class** from the menu bar.
- 2. Click the Class History report to select it.
- 3. Click the **Next** button to display the **Filter Records** window.
- 4. Do not select filters.
- 5. Click the **Next** button to display the **Sort Records** window.
- 6. Select **Department Description** from the **Primary sort** drop-down field.
- 7. Select **Class Description** from the **Secondary sort** drop-down field.
- 8. Click the **Next** button to display the **Output Options** window.
- 9. Complete the following procedures as needed:
  - Click the **Preview** button to preview the report.
  - Click the **Print** button to print the report.
  - Complete the <u>Save a Report to a File</u> procedure to save the report to a file.

#### Item PTD/YTD/PY Reports

The Item PTD and Item YTD Reports list sales for the Period to Date and Year to Date, respectively. The PY (Previous Year) Report list sales as reported on the last day of the fiscal year to be reported till the next fiscal year end reset is performed.

- 1. Select **Reports > Item** from the menu bar.
- 2. Click the Item YtD (or Item PTD or Item PY) report to select it.
- 3. Click the **Next** button to display the **Filter Records** window.
- 4. Do not select filters.
- 5. Click the **Next** button to display the **Sort Records** window.
- 6. Select **Department Description** from the **Primary sort** drop-down field.
- 7. Select **Class Description** from the **Secondary sort** drop-down field.
- 8. Click the **Next** button to display the **Output Options** window.
- 9. Complete the following procedures as needed:
  - Click the **Preview** button to preview the report.
  - Click the **Print** button to print the report.
  - Complete the <u>Save a Report to a File</u> procedure to save the report to a file.

# **Reset Year-End Totals**

After running all necessary EOY reports, complete the following procedure to reset year-end totals:

Do not perform a reset unless all required EOY reports have been printed and saved.

1. Click the **Resets** button in the menu bar to display a drop-down menu of reset options.

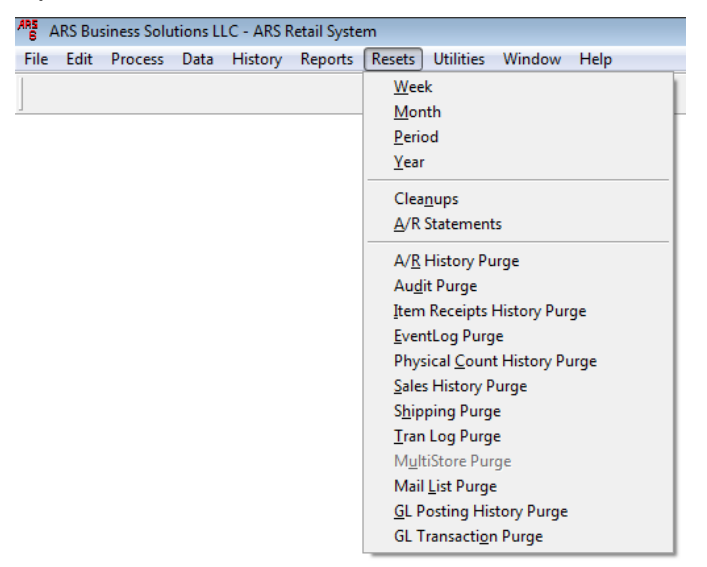

2. Click the Year option in the drop-down menu to display the Reset Year window.

| ARS Reset Year                     | <b>×</b>              |
|------------------------------------|-----------------------|
|                                    | Last Reset:           |
| 🔲 Reset Year Item Totals           | 12/31/2007 5:58:50 PM |
| Reset Year Class Totals            | 12/31/2007 5:58:51 PM |
| Reset Year Vendor Totals           | 12/31/2007 5:58:51 PM |
| Reset Year Manufacturer Totals     | 12/31/2007 5:58:51 PM |
| Reset Year Clerk Totals            | 12/31/2007 5:58:51 PM |
| Reset Year XReference Totals       | 12/31/2007 5:58:54 PM |
| Reset Year A/R Customer Totals     | 12/31/2007 5:58:54 PM |
| 🔲 Reset Year Mail Totals           | 12/31/2007 5:58:54 PM |
| 🔲 Reset Year Tax Totals            | 12/31/2007 5:58:54 PM |
| 🔲 Reset Year General Ledger Totals | 12/31/2007 5:58:54 PM |
| Select All                         |                       |
| ОК Са                              | incel                 |

- 3. Click the **Select All** button to select all the reset options.
- 4. Click the **OK** button to display an informational window.

- The window indicates which resets succeeded and which, if any, failed. If any resets failed, correct the problem and repeat the reset procedure but <u>only</u> for the reports that failed. (A reset failure is typically caused by the FOM running or the presence of another user in the system during the reset procedure.)
- 5. Click the **OK** button to close the window.

# Purge Unneeded Data

The IMS database should be periodically purged of unneeded and unnecessary information to maintain optimal performance. RTG recommends regularly executing the following purges to save space and keep the system running smoothly:

- Audit Purge
- Event Log Purge
- Tran Log Purge
- GL Posting History Purge
- GL Transaction Purge

Other purges may be executed as needed to remove unwanted data.

Complete the following procedure to execute the recommended purges:

For questions regarding this procedure, please contact RTG Support at 800-547-7120.

- 1. Schedule a day/time to execute the purge(s). Some purges may take a while to run, so it is helpful to plan to run them when the system is not occupied with EOY procedures or other processes.
- 2. <u>Manually Back Up the System</u> before completing the remainder of this procedure. (Once a purge is performed, purged information cannot be retrieved.)
- 3. Click the **Resets** button in the menu bar to display a drop-down menu of options.

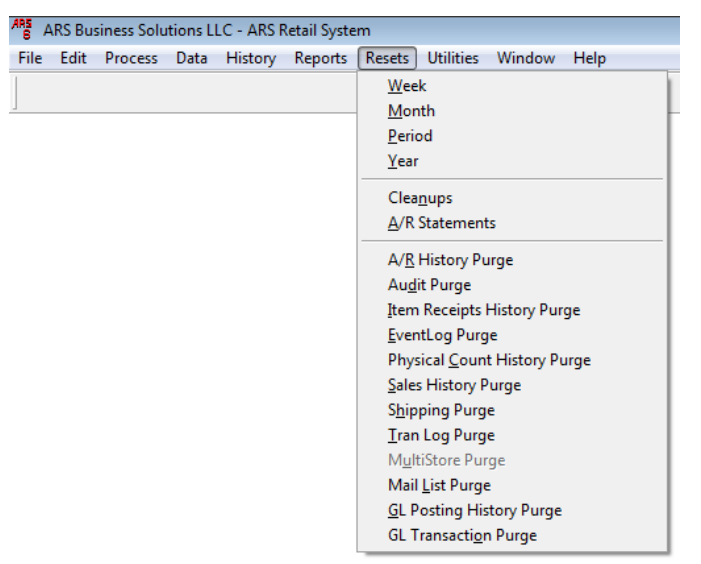

- 4. Click one of the following recommended purge options to display its Purge History window.
  - Audit Purge
  - EventLog Purge
  - Tran Log Purge
  - GL Posting History Purge

#### • GL Transaction Purge

► The window provides a default date. If needed, an earlier date may be entered.

| ARS Purge History                              | ×         |
|------------------------------------------------|-----------|
| Purge all Audit records previous to this date: |           |
|                                                | OK Cancel |
|                                                |           |

5. Click the **OK** button to execute the purge and display a confirmation window.

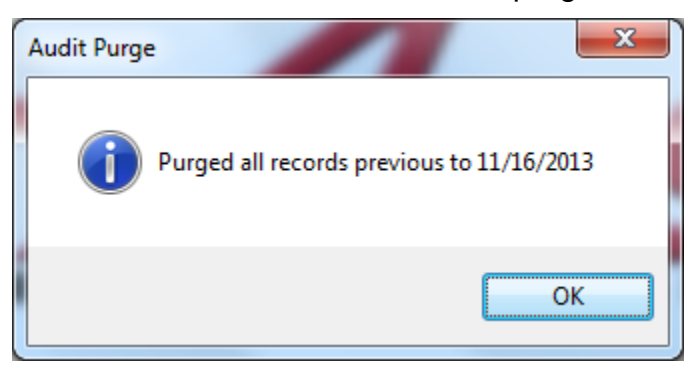

- 6. Click the **OK** button to close the window.
- 7. Repeat the procedure as needed to execute all recommended purges.

## **Delete Inactive Items**

Inactive items (items that have not had any activity in over a year) can be identified and deleted with the **Delete Inactive Items** function. This function is available only if the system has been installed for more than a year.

Complete the following procedure to identify inactive items, delete them, and update the POS:

► For questions regarding this feature, please contact RTG Support at 800-547-7120.

- 1. <u>Manually Back Up the System</u> before completing the remainder of this procedure.
- 2. Click the **Process** button in the menu bar to display a drop-down menu of options.

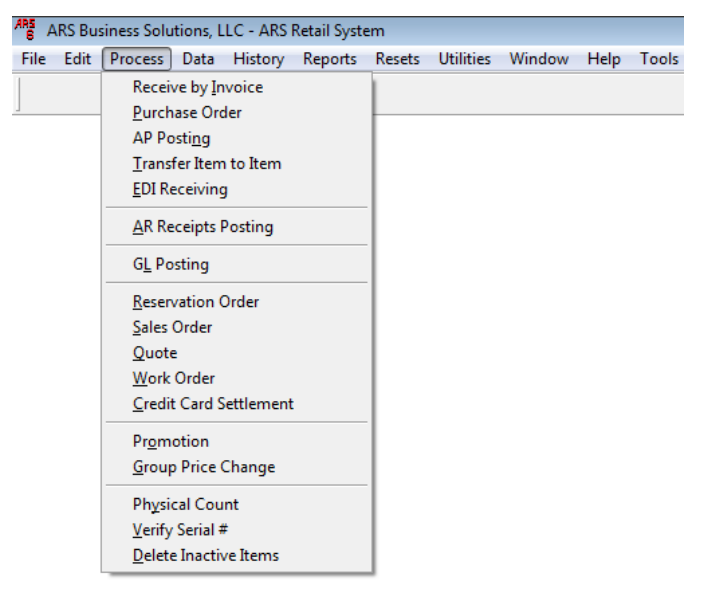

3. Click the **Delete Inactive Items** option in the drop-down menu to display the **Inactive Item Delete** window and a toolbar near the top of the screen.

New Modify Delete Filter Find Report Purge

4. Click the **New** button in the toolbar to display the **Add Item Delete** window.

| 😽 Add Item Del | te 🗾                                                                                                    |
|----------------|----------------------------------------------------------------------------------------------------|
| General Prev   | iew Items                                                                                                    |
| Name           |                                                                                                    |
| User           | SUPERUSER                                                                                                    |
| Started        | 12/17/2013 12:58:01 PM                                                                                                    |
| Filter         | Filter<br>The following will be added to the filter: First<br>date is over a year ago, quantity on hand, on<br>order, committed, year to date and previous<br>where much = 0 |
| Records        | 0                                                                                                    |
|                | Add Qlose                                                                                                    |

- 5. Enter a name (e.g., today's date) in the **Name** field.
- 6. Click the **Filter** button to display the **Filter** window.

| 🐨 Filter         | ×      |
|------------------|--------|
|                  |        |
|                  |        |
|                  | -      |
| Add Delete Count | ОК     |
| Edit Clear       | Cancel |

7. Click the Add button to display the Filter Condition window.

| 🐨 Filter Conditio | n       | <b>—</b> × |
|-------------------|---------|------------|
| Table             |         |            |
| Class             | <b></b> |            |
| Field             |         | Operator   |
| Apr EOM           | -       | equals 💌   |
| Value 0.00        |         |            |
|                   | ОК      | Cancel     |

- 8. Select "Item" from the **Table** drop-down field.
- 9. Select "Class" from the **Field** drop-down field.
- 10. Select "is not blank" from the **Operator** drop-down field.
- 11. Click the **OK** button to close the **Filter Condition** window.
- 12. Click the **OK** button to close the **Filter** window.
- 13. Click the **Add** button in the toolbar to display a progress bar.
  - The system checks for items that have not had any activity in over a year and groups them together under the entered Name.

14. When the process completes, the newly created group appears in the **Inactive Item Delete** window.

| Inactive Item Delete - 13 | 31217     |                        |        |            | > |
|---------------------------|-----------|------------------------|--------|------------|---|
| Group Detail              |           |                        |        |            |   |
| Name                      | User      | Date/Time Started      | Filter | Item Count |   |
| inactive                  | 1         | 10/25/2010 4:47:11 PM  | memo   | 0          |   |
|                           | 1         | 9/27/2012 11:46:40 AM  | memo   | 31         |   |
|                           | SUPERUSER | 12/17/2013 12:58:01 PM | memo   | 0          |   |
|                           |           |                        |        |            |   |
|                           |           |                        |        |            |   |
|                           |           |                        |        |            |   |
|                           |           |                        |        |            |   |
|                           |           |                        |        |            |   |
|                           |           |                        |        |            |   |
|                           |           |                        |        |            |   |
|                           |           |                        |        |            |   |
| €                         | 1         | 1                      |        | 1 1        |   |

- 15. Click the group to select it and click the **Detail** tab to view a list of the group's items.
  - When the group is purged, every item in it will be purged as well. If an item is to be retained, remove it from the list before the purge.

| Group Det | ail                            |               |             |
|-----------|--------------------------------|---------------|-------------|
| Item #    | Description 1                  | Description 2 | UPC         |
| 009902    | 44-28811Q LTX ENAMEL TINT BASE | 009902        | 08004744187 |
| 011916    | 10354P RUBBER MALLET 320Z      | 011916        | 69637510354 |
| 012195    | 221-879 2172BC TBKLE 5/16X9 ZN | 012195        | 03861312518 |
| 014043    | 96-2470 DEER ALERT CLEAR(96-2  | 014043        | 07604092470 |
| 014225    | 18526 F40CW/EE/AAL 4FT FLUOR   | 014225        | 04316818526 |
| 014381    | 41-067 4IN 1 VALVE REP TOOL(47 | 014381        | 04650341067 |
| 014415    | 18527 F96T12/CW/EE/AAL 8FT 1-  | 014415        | 76372118527 |
| 014738    | 1911300 30IN POLY RAKE W/FOAM  | 014738        | 04920619113 |
| 014761    | R5577 320Z SPRAY BOTTLE        | 014761        | 08468655771 |
| 014860    | 18WH OVER-THE-DOOR HOOK 1-1    | 014860        | 07932577181 |
| 016642    | 02585 PH/FH/WS 10X3 100BX (44  | 016642        | 73828702585 |

- 16. If needed, complete the following procedure to remove an item from the group:
  - 1. Click the item to select it.
  - 2. Click the **Delete** button in the toolbar.
  - 3. Repeat steps as needed to remove additional items from the group.
- 17. Click the **Report** button to run a report of the items that will be removed.
- 18. Print the report and save it as an electronic (e.g., PDF) file for future reference.
- 19. Click the **Purge** button to display a confirmation window.

| Inactive Item Delete Viewing Form  |
|------------------------------------|
| Do you want to delete these items? |
| Yes <u>N</u> o                     |

- 20. Click the **Yes** button to close the window and remove the items from the table.
- 21. Click the Close (red X) button on the Inactive Item Delete window to close it.
- 22. Click the Utilities button in the menu bar to display a drop-down menu of options.

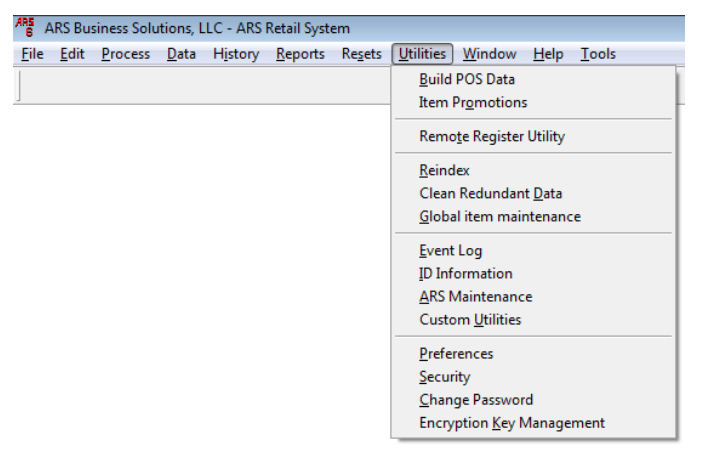

23. Click the **Build POS Data** option in the drop-down menu to display a confirmation window.

| ARS Business Solutions, LLC - ARS Retail Syst | X  |
|-----------------------------------------------|----|
| Do you want to Build POS Data no              | w? |
| Yes                                           | 0  |

24. Click the Yes button to display another confirmation window.

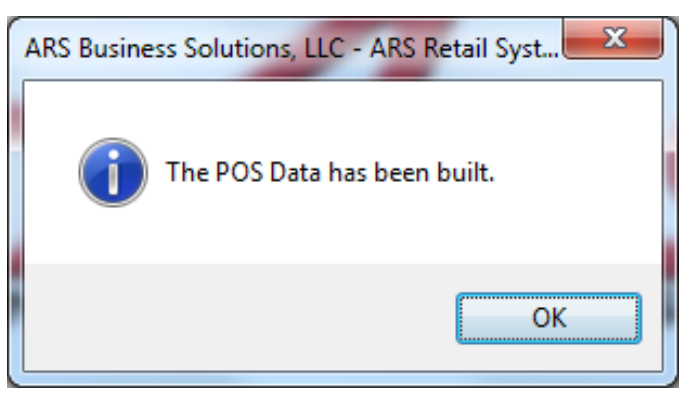

- 25. Click the **OK** button to close the window.
- 26. Complete the download procedure at every register to remove the items from the POS.